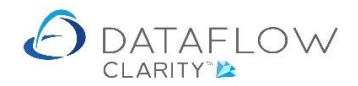

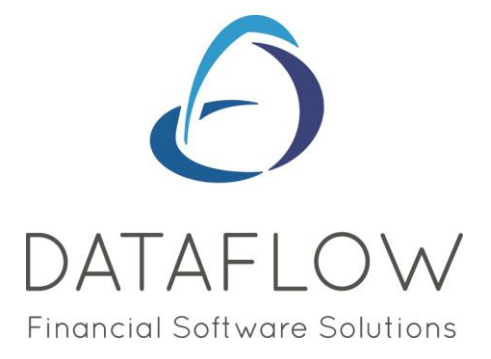

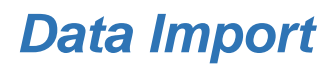

Dear user,

You must make sure that you have read "Navigating the System" first before reading any other Clarity guides as without a good knowledge of the navigation you will not fully benefit from the features and shortcuts that Clarity will provide for you.

Click here to read Navigating the System: https://dataflow.co.uk/images/uploads/release\_notes/Clarity\_-\_Navigating\_the\_System\_.pdf

Also at the end of each guide, there may be a list of other supplements for further explanation of features within this routine.

Enjoy exploring Clarity and please do not hesitate to suggest any improvement that you feel will be useful to add to this document.

Warmest regards

Dataflow (UK) Ltd

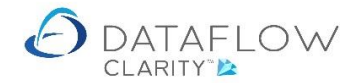

The data import routine allows you to bring data into the database directly from an external file or windows clipboard.

Data imports are located in the System section of the toolbar. The blue arrow identifies the company currently in use, the red arrow identifies the System tab and the yellow arrow identifies the data import option:

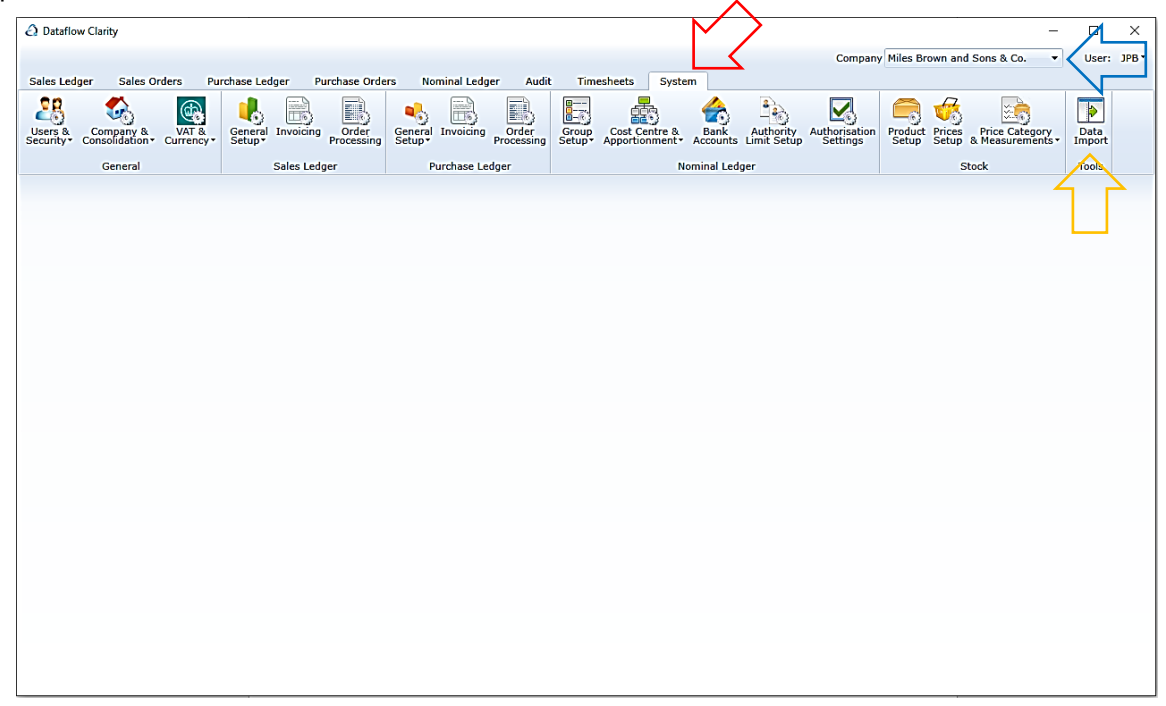

Opening the Data Import presents you with the following window. The import process is split into three stages, the first of which is the Import kind stage. This is where you specify what kind of data you're looking to import. The Import kind stage is highlighted in red and the import kind I will be using in this example is highlighted in yellow below:

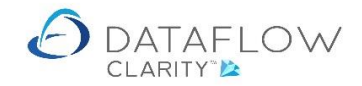

| Dataflow                                | Clarity [Data Import [Purcha                                                                                              | se Ledger Invoices]]             |                                                                      |                    |                            |                                           |                                                                                                    |                                                                                                    | Ш                                                                                                    | ×                                       |
|-----------------------------------------|----------------------------------------------------------------------------------------------------|----------------------------------|----------------------------------------------------------------------|--------------------|----------------------------|-------------------------------------------|----------------------------------------------------------------------------------------------------|----------------------------------------------------------------------------------------------------|----------------------------------------------------------------------------------------------------|-----------------------------------------|
|                                         |                                                                                                    |                                  |                                                                      |                    |                            | Corr                                      | pany Miles Brown and                                                                                                    | i Sons & Co. 🔻                                                                                                    | User:                                                                                                    | JPB *                                   |
| Sales Ledge                             | r Sales Orders Pu                                                                                                    | rchase Ledger Purchase Ord       | ers Nominal Ledger Audit                                             | Timesheets 5       | iystem                     |                                           |                                                                                                    |                                                                                                    |                                                                                                    |                                         |
| Users &<br>Security C                   | Company & VAT &<br>consolidation • Currency •                                                                             | General Invoicing Order<br>Setup | General Invoicing Order<br>Setup*                                    | Group<br>Setup     | a & Bank<br>ent * Accounts | Authority<br>Limit Setup                  | tion<br>Is Product Prices<br>Setup                                                                                                    | Price Category<br>& Measurements •                                                                                                    | Data<br>Import                                                                                                    |                                         |
|                                         | General                                                                                                    | Sales Ledger                     | Purchase Ledger                                                      |                    | Nominal Leo                | lger                                      | S                                                                                                    | itock                                                                                                    | Tools                                                                                                    |                                         |
| Import kind<br>Select fields<br>Process | Sele                                                                                                    | ect the kind of ite              | ems you want to                                                      | mport              |                            |                                           |                                                                                                    |                                                                                                    |                                                                                                    |                                         |
|                                         | Sales Ledger                                                                                                    |                                  |                                                                      |                    |                            | W                                         | elcome to the Dataf                                                                                                    | low.Desktop Impor                                                                                                    | rt Wizard                                                                                                    | • 🔒                                     |
|                                         | Accounts     Addresses     Contacts     Bank Dataile                                                                      |                                  | <ul><li>◯ Cash</li><li>◯ Invoices (n</li><li>◯ Invoices (d</li></ul> | anual)<br>ocument) |                            | U<br>au<br>-<br>N                         | se this wizard to imp<br>ddresses, contacts a<br>invoices, cash and f<br>ominal budgets.                                                                                                    | oort standing data<br>nd bank details, tra<br>Nominal journals, a                                                                                                    | - accoun<br>ansactior<br>ind                                                                                                    | ts,<br>1s                               |
|                                         | Purchase Ledger<br>Accounts<br>Addresses<br>Contacts<br>Bank Details<br>Nominal Ledger<br>Accounts<br>Journals<br>Budgets |                                  | Cash<br>Trivoices                                                    |                    |                            | T<br>iiiiiiiiiiiiiiiiiiiiiiiiiiiiiiiiiiii | he wizard will guide<br>he wizard will guide<br>data. It stat<br>alext the fields that i<br>arameters that are a<br>user of the stat alext. Next you<br>arameters that are a<br>processing user of the<br>stat alext. Next you<br>alues of processing user<br>then selecting the in<br>put them in an ord<br>the same import you<br>apport specification. You<br>on a number of diffuse<br>you was to if you<br>on a number of our<br>yout. | you through the pr<br>ts here with select<br>it to import. Then y<br>are going to be in y<br>will be able to set<br>upplicable to the kin<br>the second be<br>protons. Finally you<br>it into Dataflow Ac<br>uport fields, you wi<br>er to match your if<br>the next time you<br>can simply recall it<br>fou can size so the<br>event time you<br>are getting data in<br>erent sources you<br>uthous the size of the second<br>the size of the second<br>event the second second<br>second second second<br>second second second<br>second second second<br>second second second<br>second second second<br>second second second<br>second second second<br>second second second<br>second second second<br>second second second<br>second second<br>second second second<br>second second second second<br>second second second second<br>second second second second second<br>second second second second second<br>second second second second second second<br>second second second second second<br>second second second second second second<br>second second second second second<br>second second second second second second<br>second second second second second second second second second<br>second second second second second second second second second second<br>second second | rocess of<br>ting the<br>you will<br>your inpu<br>any<br>and of iter<br>default<br>u will load<br>counts.<br>Il be able<br>put data<br>field list<br>want to<br>he same<br>any layou<br>nport file<br>don't hav<br>standard | t<br>ns =<br>j<br>do<br>its<br>sve<br>d |
|                                         |                                                                                                    |                                  |                                                                      |                    |                            | o<br>fi                                   | r dragging it from Ex<br>le.                                                                                                    | ccel, or by opening                                                                                                    | an impo                                                                                                    | nt 🗸                                    |
|                                         |                                                                                                    |                                  |                                                                      |                    |                            |                                           |                                                                                                    |                                                                                                    | Ne                                                                                                    | xt >                                    |

Once you have made your selection above either click the Next> button in the bottom right of the window or click on the wording Select fields over on the left-hand side, highlighted in purple in the example below:

| Dataflow Clarity [                      | [Data Import [Purchase                                                                                                    | e Ledger Invoices]]                   |                                    |                |                |                                                                                                    |                                                                                                    | - 0                                                                                                    | ×                                                                           |
|-----------------------------------------|----------------------------------------------------------------------------------------------------|---------------------------------------|------------------------------------|----------------|----------------|----------------------------------------------------------------------------------------------------|----------------------------------------------------------------------------------------------------|----------------------------------------------------------------------------------------------------|-----------------------------------------------------------------------------|
|                                         |                                                                                                    |                                       |                                    |                |                | Company                                                                                                    | Miles Brown and Sons & Co.                                                                                                    | ▼ User                                                                                                    | r: JPB▼                                                                     |
| Sales Ledger S                          | Sales Orders Pure                                                                                                    | chase Ledger Purchase Orde            | rs Nominal Ledger Audit            | Timesheets S   | stem           |                                                                                                    | 1                                                                                                    |                                                                                                    |                                                                             |
| Users & Compa<br>Security Consolid      | Any & VAT & VAT & VAT &                                                                                                   | General Invoicing Order<br>Processing | General Invoicing Order Processing | Group<br>Setup | Bank Author    | Authorisation<br>Settings                                                                                                    | Product Prices Price Catego<br>Setup Setup & Measurem                                                                                                    | lory<br>ents + Impor                                                                                                    | t                                                                           |
| Gen                                     | eral                                                                                                    | Sales Ledger                          | Purchase Ledger                    |                | Nominal Ledger |                                                                                                    | Stock                                                                                                    | Tools                                                                                                    |                                                                             |
| Import kind<br>Select fields<br>Process | Selec                                                                                                    | ct the kind of ite                    | ms you want to                     | import         |                |                                                                                                    |                                                                                                    |                                                                                                    |                                                                             |
| ſ                                       | Sales Ledger                                                                                                    |                                       |                                    |                |                | Welco                                                                                                    | me to the Dataflow.Desktop                                                                                                    | Import Wizar                                                                                                    | rd. 📩                                                                       |
|                                         | Accounts                                                                                                    |                                       | Cash                               |                |                | Use the                                                                                                    | his wizard to import standing<br>sses, contacts and bank deta                                                                                                    | data - accou                                                                                                    | nts,                                                                        |
|                                         | Contacts                                                                                                    |                                       | Invoices (n<br>Invoices (d)        | ocument)       |                | - invo                                                                                                    | pices, cash and Nominal jour                                                                                                    | hals, and                                                                                                    |                                                                             |
|                                         | Bank Details                                                                                                    |                                       | · · · · · · · · ·                  | · · · · ·      |                | Nomi                                                                                                    | nai budgets.                                                                                                    |                                                                                                    |                                                                             |
|                                         | Purchase Ledger<br>Accounts<br>Addresses<br>Contacts<br>Bank Details<br>Nominal Ledger<br>Accounts<br>Journals<br>Budgets |                                       | Cash<br>Trivoices                  |                |                | Ine w<br>impor<br>kind d<br>select<br>data 1<br>paran<br>you a<br>value<br>your d<br>When<br>to put<br>layou<br>layou<br>layou<br>and ti<br>the s<br>impor<br>as yo<br>from<br>to wa | Itzard will guide you through<br>ting data. It starts here with<br>if tems you want to import.<br>the fields that are going to<br>ayout. Next you will bable<br>to ayout. Next you will bable<br>to ayout the start of the start<br>re going to import; these co<br>s or processing options. Fina<br>data and import it into Dataff<br>selecting the import fields,<br>them in an order to match t.<br>You will also be able to sa-<br>he order so that the next tim<br>me import you can simply r<br>t specification. You can save<br>u want so if you are getting<br>a number of different source<br>set time reformatting it to a | the process of<br>selecting the<br>Then you will<br>be in your inp<br>to set any<br>the kind of itt<br>ild be default<br>ly you will lo<br>ow Accounts.<br>You will be ab<br>your input dal<br>ow Accounts.<br>You will be ab<br>your input dal<br>e you want to<br>acall the sam-<br>as many lay<br>data import fi<br>s you don't h<br>single standa | mut<br>ems =<br>ad =<br>lle<br>ta<br>t t<br>o do<br>e<br>outs<br>ave<br>urd |
|                                         |                                                                                                    |                                       |                                    |                |                | You C<br>or dra<br>file.                                                                                                    | an load your input data by cc<br>Igging it from Excel, or by op                                                                                                    | py and pastine<br>ening an imp                                                                                                    | ng,<br>iort<br>vext >                                                       |

The Select fields section is where you define your import structure.

To create the structure simply click on required field with in the "Available" section on the left and use the arrows to move the fields over into the "Selected" section on the right. Should you wish to remove a field simply move the field back to "Available" section. These arrows are highlighted in yellow in the example below.

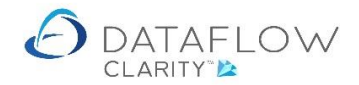

Once you have moved the required fields into the "Selected" section you can used the central up and down arrows to re-order the fields so that the order of the fields matches that of your import file. These arrows are highlighted in green in the example below:

| Dataflow Clarity (Data Import (Purchas)                    | e Ledger Invoices]]                          |                                                                                                    |                                                         |                                                    | -                                                                              |                       |
|------------------------------------------------------------|----------------------------------------------|----------------------------------------------------------------------------------------------------|---------------------------------------------------------|----------------------------------------------------|--------------------------------------------------------------------------------|-----------------------|
|                                                            |                                              |                                                                                                    |                                                         | Company                                            | Miles Brown and Sons & Co                                                      | Liser: 1PB -          |
| Eales Ledger Eales Orders Bur                              | rehase Lodger Durchase Orde                  | ra Nominal Lodgor Audit                                                                                                    | Timesheats Sustam                                       | company                                            |                                                                                | outer and             |
| Sales Orders Pul                                           |                                              | Addition and a second second s | Timesneets System                                       |                                                    |                                                                                |                       |
| 🛃 🏍 🚳                                                      |                                              |                                                                                                    | 国 南 😤                                                   | - 💫 🛃                                              | 🚍 🐗 🛛 🛤                                                                        | >                     |
| Users & Company & VAT &<br>Security Consolidation Currency | General Invoicing Order<br>Setup* Processing | General Invoicing Order<br>Setup* Processing                                                                                                    | Group Cost Centre & Bank<br>Setup Apportionment Account | Authority Authorisation<br>ts Limit Setup Settings | Product Prices Price Category<br>Setup Setup & Measurements                    | Data<br>Import        |
| General                                                    | Sales Ledger                                 | Purchase Ledger                                                                                                    | Nominal Le                                              | edger                                              | Stock                                                                          | Tools                 |
| Import kind                                                |                                              |                                                                                                    |                                                         |                                                    |                                                                                |                       |
|                                                            | et the data fields                           | that you are go                                                                                                    | na to includo in v                                      | our input                                          |                                                                                |                       |
| Select fields J Sele                                       |                                              | s that you are go                                                                                                    | ing to include in y                                     | our input                                          |                                                                                |                       |
| Process                                                    |                                              |                                                                                                    |                                                         | Colori                                             | the fields you want to import by a                                             | noving the            |
| Name New                                                   | •                                            |                                                                                                    | Save as PL Invoices                                     | entrie                                             | s from the left-hand list to the righ                                          | it.                   |
| Available                                                  |                                              | Selected                                                                                                    |                                                         | Order                                              | the selected fields in the right-han                                           | d list to             |
| Exchange Rate                                              |                                              | Account C                                                                                                    | de                                                      | match                                              | your input data layout using the u                                             | ip and down           |
| Their Reference                                            |                                              | Document                                                                                                    | Number                                                  | position                                           | ns, or by dragging them into the co<br>on.                                     | orrect                |
| Analysis Group 1                                           |                                              | Document                                                                                                    | Date                                                    | Field                                              | names in held must be colocted                                                 |                       |
| Analysis Group 2                                           |                                              | Our Referen                                                                                                    | ce                                                      | Field                                              | names in bolu must be selected.                                                |                       |
| Analysis Group 3                                           |                                              | Document                                                                                                    | /pe                                                     | Save "Name                                         | a field list for an import kind by ent<br>e" in the "Save as" text box and cli | tering a<br>cking the |
| Invoice Address                                            |                                              | Nominal Co                                                                                                    | le                                                      | "Upda                                              | ite" button.                                                                   |                       |
| Delivery Address                                           |                                              | Amount                                                                                                    |                                                         | Resto                                              | re a previously saved field list by se                                         | electing the          |
| EC Country Code                                            |                                              | VAT Code                                                                                                    |                                                         | "Nam                                               | e" from the drop-down list.                                                    |                       |
| EC Vat Number                                              |                                              | Cost Centre                                                                                                    | Level 1                                                 |                                                    |                                                                                |                       |
| Location                                                   |                                              | Cost Centre                                                                                                    | Apportionment%                                          |                                                    |                                                                                |                       |
| Stock Code                                                 |                                              | Notes                                                                                                    |                                                         |                                                    |                                                                                |                       |
| Quantity                                                   |                                              |                                                                                                    |                                                         |                                                    |                                                                                |                       |
| Cost Centre Level 3                                        |                                              |                                                                                                    |                                                         |                                                    |                                                                                |                       |
| Cost Centre Level 4                                        |                                              |                                                                                                    |                                                         |                                                    |                                                                                |                       |
| Cost Centre Level 5                                        |                                              |                                                                                                    |                                                         |                                                    |                                                                                |                       |
| Cost Centre Level 2                                        |                                              |                                                                                                    |                                                         |                                                    |                                                                                |                       |
| Invoice Address Cod                                        | e                                            | -                                                                                                    |                                                         |                                                    |                                                                                |                       |
|                                                            |                                              |                                                                                                    |                                                         |                                                    | Remove 🗙 Update 😁 🛛 < Back                                                     | Next >                |

You may wish to save frequently used structures so you don't have to manually define them each time. You can setup as many import structures as you need.

To save and store a structure click on the "Name" dropdown and select "New", highlighted in orange in the example below. Having selected "New" activates the "Save as" field where you enter a description of the import template, highlighted in yellow in the example below. Click the update is button on the footer of the window to save the template.

The next time you are importing Purchase Invoices and wish to use your saved structure simply click on the "Name" dropdown and select your previously saved description.

You may also make amendments to a previously saved import structure by selecting that structure within the "Name" dropdown, make whatever changes to need and <u>update</u> to save those changes. You may also wish to not save the changes by not clicking <u>update</u> to save and use that modified structure as a one off.

Should you wish to delete a saved structure no longer in use select the relevant structure using the "Name" dropdown and click the Remove X button on the footer of the window.

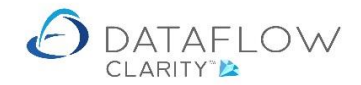

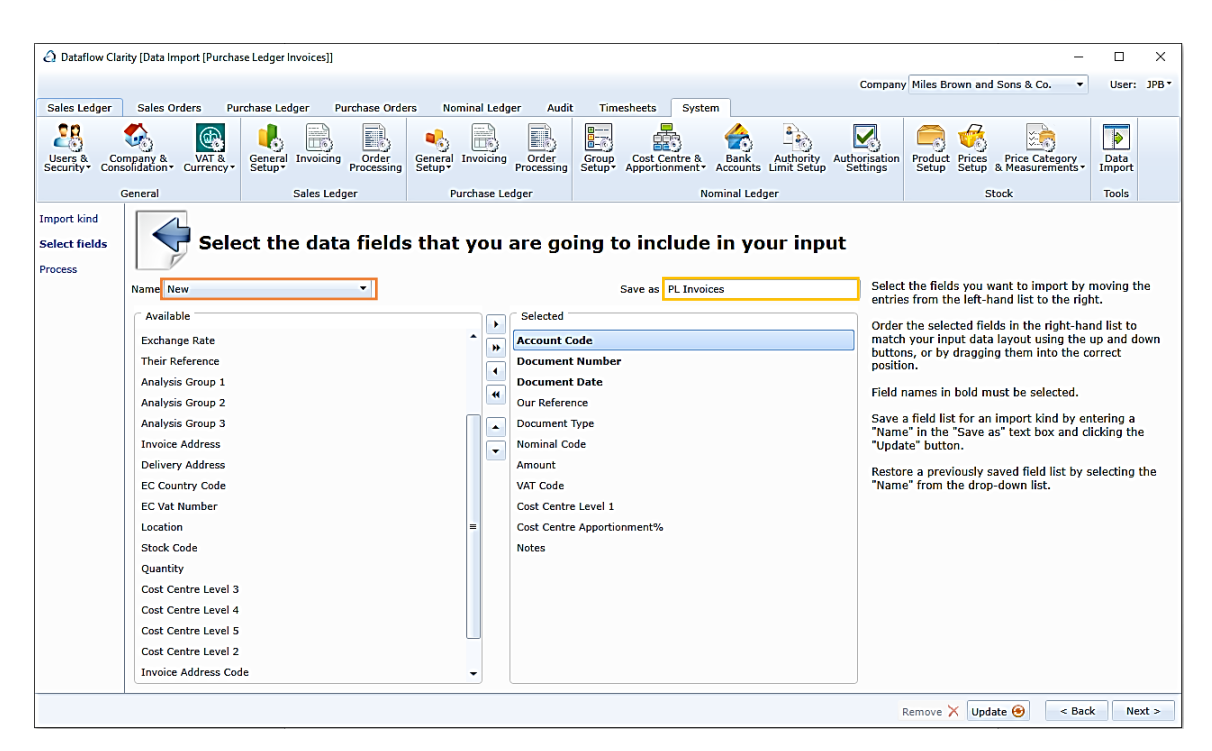

Should you wish to return to the previous stage you can do this at any point by either using the state button, or clicking on the relevant stage wording on the far left-hand side.

Once you have completed the structure, or chosen a saved template, either click the <u>Next</u> button or click on the wording Process over on the left-hand side to go to that stage, highlighted in purple in the example below.

Also in the example below you'll notice that the import window now displays the import fields you've chosen as column headers, and they are displayed in the order you chose them to appear:

| Company Miles Brown and Sons & C.       User: JP8*         Sales Ledger       Purchase Orders       Nominal Ledger       Audit       Timesheets       System         Wiles Company Miles Brown and Sons & C.       Were Purchase Ledger       Nominal Ledger       System       Were Purchase       System       Were Purchase       Nominal Ledger       Were Purchase       Nominal Ledger       Were Purchase       Nominal Ledger       Were Purchase       Nominal Ledger       Were Purchase       Nominal Ledger       Were Purchase       Nominal Ledger       Were Purchase       Nominal Ledger       Were Purchase       Nominal Ledger       Nominal Ledger       Were Purchase       Nominal Ledger       Nominal Ledger <td< th=""><th><ul> <li>Dataflow Clari</li> </ul></th><th>ity [Data Import [Purchas</th><th>se Ledger Invoices]]</th><th></th><th></th><th></th><th></th><th>-</th><th></th><th>×</th></td<>                                                                                                    | <ul> <li>Dataflow Clari</li> </ul>             | ity [Data Import [Purchas           | se Ledger Invoices]]                  |                                                           |                  |                   |                                                                                                    | -                                                                                                    |                                                                                                    | ×                             |
|----------------------------------------------------------------------------------------------------|------------------------------------------------|-------------------------------------|---------------------------------------|-----------------------------------------------------------|------------------|-------------------|----------------------------------------------------------------------------------------------------|----------------------------------------------------------------------------------------------------|----------------------------------------------------------------------------------------------------|-------------------------------|
| Sales Ledger       Purchase Ledger       Purchase Criters       Nominal Ledger       Auth       Timesheets       System         Users a Company & Company &                                                                                                    |                                                |                                     |                                       |                                                           |                  |                   | Compan                                                                                                    | Miles Brown and Sons & Co.                                                                                                    | User:                                                                                                    | JPB *                         |
| Image: Second Part And Control of the Processing Second Part Part Part Part Part Part Part Part                                                                                                    | Sales Ledger                                   | Sales Orders Pur                    | rchase Ledger Purchase Orde           | ers Nominal Ledger Audit                                  | t Timesheets S   | rstem             |                                                                                                    |                                                                                                    |                                                                                                    |                               |
| General       Sales Ledger       Purchase Ledger       Nominal Ledger       Stock       Tools         Import kind<br>Select fields       Import Xouur data here       Import Xouur data here       Import Xouur data here       Import Xouur data here       Import Xouur data here       The grid to the left is where you load your data before it gets processed by the import routine. Nothing gets imported into DataBox Accounts until you click on the 'Process' button.       Load your data into the grid by copying and particular to the regina there is an pick-tclick menu with this option on the grid. The 'Source's button.         No entries to import.       Drag 'n Drap or Copy & Paste data here.       No entries to import.       Import the data by clicking the 'Process' button.       Import the data is processed, the status of processed by the import routine.         Drag 'n Drap or Copy & Paste data here.       No entries to import.       Import Red as is processed, the status field in the grid with the speen vace as a problem. How the mass here now a status or green means the line has been successful or inot. The was a problem. How the mouse cursor over red status icon to display the error.                                                                                                    | Users & Con<br>Security* Const                 | npany & VAT &<br>VAT &<br>Currency* | General Invoicing Order<br>Processing | General Invoicing Order<br>Processing                     | Group<br>Setup   | 8. Bank Authority | Authorisation<br>Settings                                                                                                    | Product Prices & Price Category Setup Setup & Measurements                                                                                                    | Data<br>Import                                                                                                    |                               |
| Import kind<br>select fields<br>Process  The grid to the left is where you load your data<br>before it gets processed by the import routine.<br>No entries to import.<br>Drag 'n Drap or Copy & Paste data here.  No entries to import.<br>Drag 'n Drap or Copy & Paste data here.  No entries to import.<br>Drag 'n Drap or Copy & Paste da | G                                              | General                             | Sales Ledger                          | Purchase Ledger                                           |                  | Nominal Ledger    |                                                                                                    | Stock                                                                                                    | Tools                                                                                                    |                               |
| Status       Account Code       Document Number       Document Type       Nominal Code       Amou       Infigure on the the more start by the import routing the import routing                                                                                                    | Import kind<br>Select fields<br><b>Process</b> | Imp.                                | ort your data he                      | re                                                        |                  |                   | The                                                                                                    | vid to the left is where you land yo                                                                                                    | ur data                                                                                                    |                               |
| Nothing gets imported into Dataflow Accounts until<br>you dick on the "Process" button.<br>Load your data into the grid by copying and<br>pasting, or dragging it from Excel, or by opening<br>an import file. The standar keyboard shortcuts for<br>pasting are available, or there is a right-click menu<br>with this option on the grid. The "Open" button will<br>display the standard file open dialog where you<br>can browse for a nimport file.<br>Import files can be in CSV or Tabbed Text format.<br>Once you have loaded a file, a drop-down box will<br>appear above the grid where you can select the<br>correct format for your input file.<br>Import the data by clicking the "Process" button.<br>As the data is processed, the status field in the<br>grid will change against each row. A status of<br>green means the line has been successfully<br>imported. Red means that there was a problem.<br>Hover the mouse cursor over red status sicon to<br>display the error.<br>When the import completes it will display a dialog<br>informing you if the import way a summary of                                                                                                    |                                                | Status Account Coo                  | de Document Number                    | Document Date                                             | OL Document Type | Nominal Code      | Amou befor                                                                                                    | re it gets processed by the import r                                                                                                    | ur data<br>outine.                                                                                                    | Â                             |
| the rows processed and allow you to filter the rows                                                                                                    |                                                | 4                                   | Dr                                    | No entries to import.<br>rag 'n Drop or Copy & Paste data | here.            |                   | you c<br>Load<br>pastis<br>with<br>displicant<br>Once<br>corres<br>Impo<br>As th<br>grid<br>greet<br>impo<br>Hove<br>displi<br>When<br>inform<br>ot.the<br>the<br>the<br>the<br>the<br>the<br>the<br>the<br>the<br>the | lick on the "Process" button.<br>your data into the grid by copying<br>ng, or draging if from Excel, or by<br>inport flie. The standard keyboard at<br>mar eavailable, or there is a right-<br>this option on the grid. The "Open"<br>you have loaded a flie, a drop-dow<br>ar above the grid where you can se<br>to format for your input flie.<br>rt the standard at flie, a drop-dow<br>ar above the grid where you can se<br>ct format for your input flie.<br>rt the data by clicking the "Process<br>e data is processed, the status field<br>will change against each row. A stat<br>n means the line has been successfi<br>rtde. Red means that there was a p<br>rt the mouse cursor over red status<br>sy the error.<br>the import completes it will displan<br>inf you if the sing ot uscessful the "Results<br>ottom of the grid will display a sum- | and<br>opening<br>oportcuts f<br>cclick mer<br>button w<br>ere you<br>ct format<br>motox wi<br>lect the<br>" button.<br>i in the<br>cut so<br>f<br>ully<br>roblem.<br>icon to<br>y a dialog<br>cessful o<br>" tab at<br>imary of<br>er the row | for<br>nu<br>vill =<br><br>II |

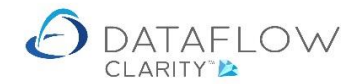

The Process section is where you bring in the data and update it to your accounts.

There are various ways to bring the data into the import window:

- Use the period button and browse for the file.
- Copy the information from the source and paste it directly into the import window.
- Highlight and drag the information directly from the source into the import window.
- Drag the source file directly into the import window.

In this example I'm using the option to browse for the source file:

| 🙆 Dataflow Clar              | ity [Data li         | mport [Purchase Ledger Invoid | :es]]                                                       |                                      |                                        |                      |                                                                        | -                                                                                     |                             | ×     |
|------------------------------|----------------------|-------------------------------|-------------------------------------------------------------|--------------------------------------|----------------------------------------|----------------------|------------------------------------------------------------------------|---------------------------------------------------------------------------------------|-----------------------------|-------|
|                              |                      |                               |                                                             |                                      |                                        | Compa                | my Miles Brown and So                                                  | ons & Co. 🔻                                                                           | User: J                     | IPB * |
| Sales Ledger                 | Sales (              | Orders Purchase Ledger        | Purchase Orders Nominal Ledger A                            | udit Timesheets                      | System                                 |                      |                                                                        |                                                                                       |                             |       |
| Users & Cor<br>Security Cons | mpany &<br>olidation | VAT & General Invo            | Dicing Order General Invoicing Order                        | Group Cost Cer                       | tre & Bank Autho                       | ity Authorisatio     | Product Prices P                                                       | Price Category<br>Moasurements • I                                                    | Data<br>mport<br>Tools      |       |
| Import kind                  |                      | 🔶 🔿 👻 🕇 📙 > Thi               | is PC → Local Disk (C:) → backup → Imports                  |                                      | 5 ~                                    | ,○ Search            | n Imports                                                              |                                                                                       |                             |       |
| Select fields                |                      | Organise 👻 New folde          | er                                                          |                                      |                                        |                      | 💷 🕶 🔟 🕜                                                                |                                                                                       |                             |       |
| Process                      |                      | RDC Details                   | Name                                                        | Date modified                        | Type S                                 | ize                  |                                                                        |                                                                                       |                             |       |
|                              | Status               | Save Ben versior              | 🕼 My budget.csv<br>🕼 Nominal Journal Cost Centre Import.csv | 25/09/2017 15:54<br>29/06/2020 15:11 | Microsoft Excel C<br>Microsoft Excel C | 50 KB<br>1 KB        |                                                                        | <ul> <li>you load your<br/>the import rou<br/>Dataflow Account<br/>outton.</li> </ul> | data<br>tine.<br>Ints until | ı Î   |
|                              |                      | 😆 Dropbox                     | Nominal Journal Currency Import.csv                         | 29/06/2020 15:12                     | Microsoft Excel C                      | 1 KB                 |                                                                        |                                                                                       |                             |       |
|                              |                      |                               | Purchase Invoices.csv                                       | 30/07/2020 11:22                     | Microsoft Excel C                      | 1 KB                 |                                                                        | by copying an<br>Excel, or by or                                                      | id<br>pening                |       |
|                              |                      | OneDrive                      | Sales Cash.csv                                              | 29/06/2020 15:14                     | Microsoft Excel C                      | 1 KB                 |                                                                        | d keyboard sho                                                                        | rtcuts for                  | r 👘   |
|                              |                      | 💻 This PC                     | Sales Document Invoice.csv                                  | 29/06/2020 15:14                     | Microsoft Excel C                      | 1 KB                 |                                                                        | . The "Open" bu                                                                       | utton will                  | i 📃   |
|                              |                      | 3D Objects                    | and sales manual invoice.csv                                | 29/00/2020 13:13                     | WIEPOSOTE EXCERCE.                     | T ND                 |                                                                        | en dialog where<br>le.                                                                | e you                       | -     |
|                              |                      | Desktop                       |                                                             |                                      |                                        |                      |                                                                        | or Tabbed Text                                                                        | format.                     |       |
|                              |                      | Documents                     |                                                             |                                      |                                        |                      |                                                                        | e, a drop-down                                                                        | box will                    |       |
|                              |                      | <ul> <li>Music</li> </ul>     |                                                             |                                      |                                        |                      |                                                                        | ıt file.                                                                              |                             |       |
|                              |                      | Pictures                      |                                                             |                                      |                                        |                      |                                                                        | the "Process" b                                                                       | outton.                     |       |
|                              |                      | Videos                        |                                                             |                                      |                                        |                      |                                                                        | he status field in<br>th row. A status                                                | n the<br>s of               |       |
|                              |                      | Local Disk (C:)               |                                                             |                                      |                                        |                      |                                                                        | een successfull                                                                       | y<br>blom                   |       |
|                              |                      | File n                        | ame: Purchase Invoices cov                                  |                                      |                                        |                      | ~                                                                      | er red status ic                                                                      | on to                       |       |
|                              |                      |                               | I dreitige introteestest                                    |                                      |                                        |                      |                                                                        |                                                                                       |                             |       |
|                              |                      |                               |                                                             |                                      |                                        | Open                 | Cancel                                                                 | it will display a                                                                     | a dialog                    |       |
|                              |                      |                               | H                                                           |                                      |                                        | , not.<br>the<br>the | If it was not success<br>bottom of the grid wi<br>rows processed and a | ful the "Results" t<br>ill display a summ<br>allow you to filter                      | ab at<br>ary of<br>the rows | 5 -   |
|                              |                      |                               |                                                             |                                      |                                        |                      | Open (                                                                 | Back                                                                                  | Proce                       | ess   |

For your reference I have included an image of my example source file content below. Note that there are no column headers included within the source file. Only the data you wish to import should exist:

| X  | l 🖯 5  | - ¢, -    |            |       |            |          |       |   |         |        | Pu                | irchase Invo | ices.csv - Ex |
|----|--------|-----------|------------|-------|------------|----------|-------|---|---------|--------|-------------------|--------------|---------------|
| F  | ILE H  | OME INS   | ERT PAGE   | LAYOU | T FORMUL   | AS DATA  | REVIE | W | VIEW    | DEVELO | PER ADD-INS       | DATAFL       | .ow           |
| SI | 9      | • : >     | s y fs     | :     |            |          |       |   |         |        |                   |              |               |
| 2  | Α      | В         | С          | D     | E          | F        | G     | н | 1       | J      | к                 |              | L             |
| 1  | M00001 | 320123333 | 28/06/2020 | INV   | OURBN 1450 | ELEC     | 100   | 1 | Staines | 100    | Description of th | ne item 1    |               |
| 2  | T00001 | 320123334 | 28/06/2020 | INV   | OURBN 1450 | EQPPURCH | 200   | 1 | Leeds   | 100    | Description of th | ne item 2    |               |
| 3  | M00001 | 320123335 | 28/06/2020 | INV   | OURBN 1450 | EQPPURCH | 1200  | 1 | Staines | 100    | Description of th | ne item 3    |               |
| 4  | M00001 | 320123336 | 28/06/2020 | INV   | OURBN 1450 | EQPPURCH | 50    | 1 | Leeds   | 100    | Description of th | ne item 5    |               |
| 5  | M00001 | 320123337 | 28/06/2020 | CRD   | OURBN 1450 | ELEC     | 10    | 1 | Staines | 100    | Description of th | ne item 6    |               |
| 6  |        |           |            |       |            |          |       |   |         |        |                   |              |               |

If you are using the option to file browse and open the source file must not already be open when you attempt to load it into Clarity. If the file is open you'll receive the following notification:

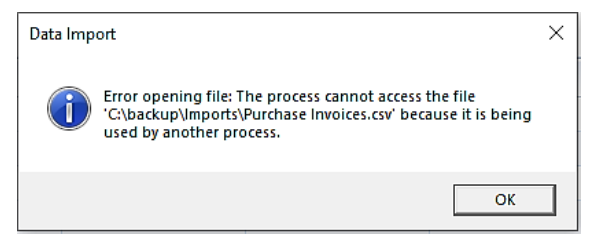

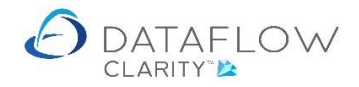

Should you receive the above notification simply close the source file and restart the and file browse process within Clarity's data import window.

Having now imported the data from my source file the import window now appears like so:

| Dataflow Clarity [                            | Data Import [Purchase            | Ledger Invoices]]           |                   |                 |                               |                                |                 |                       |                                | -                                                       |                  |
|-----------------------------------------------|----------------------------------|-----------------------------|-------------------|-----------------|-------------------------------|--------------------------------|-----------------|-----------------------|--------------------------------|---------------------------------------------------------|------------------|
|                                               |                                  |                             |                   |                 |                               |                                |                 |                       | Company Miles                  | Brown and Sons & Co. 🔻                                  | User: JPB *      |
| Sales Ledger S                                | ales Orders Purc                 | hase Ledger Purch           | ase Orders N      | ominal Ledger   | Audit Tim                     | esheets Sys                    | tem             |                       |                                |                                                         |                  |
| Users & Compa<br>Security                     | ny & VAT &<br>ation • Currency • | General Invoicing<br>Setup* | Order<br>ocessing | I Invoicing O   | rder<br>essing Group<br>Setup | Cost Centre 8<br>Apportionment | Bank<br>Account | Authorit<br>Limit Set | y Authorisation<br>up Settings | Product Prices & Price Category<br>Setup & Measurements | → Data<br>Import |
| Gene                                          | eral                             | Sales Ledger                |                   | Purchase Ledger |                               |                                | Nominal Le      | dger                  |                                | Stock                                                   | Tools            |
| Import kind<br>Select fields<br>Process<br>C: |                                  | ort your dat                | a here            |                 |                               |                                |                 |                       |                                |                                                         | CSV •            |
| s                                             | Status Account Cod               | e Document Number           | Document Date     | Document Type   | Our Reference                 | Nominal Code                   | Amount          | VAT Code              | Cost Centre Level 3            | Cost Centre Apportionment%                              | Notes            |
|                                               | M00001                           | 320123333                   | 28/06/2020        | INV             | OURBN 1450                    | ELEC                           | 100             | 1                     | Staines                        | 100                                                     | Description      |
|                                               | T00001                           | 320123334                   | 28/06/2020        | INV             | OURBN 1450                    | EQPPURCH                       | 200             | 1                     | Leeds                          | 100                                                     | Description      |
|                                               | M00001                           | 320123335                   | 28/06/2020        | INV             | OURBN 1450                    | EQPPURCH                       | 1200            | 1                     | Staines                        | 100                                                     | Description      |
|                                               | M00001                           | 320123336                   | 28/06/2020        | INV             | OURBN 1450                    | EQPPURCH                       | 50              | 1                     | Leeds                          | 100                                                     | Description      |
|                                               | M00001                           | 320123337                   | 28/06/2020        | CRD             | OURBN 1450                    | ELEC                           | 10              | 1                     | Staines                        | 100                                                     | Description      |
|                                               |                                  |                             |                   |                 |                               | Ш                              |                 |                       |                                |                                                         |                  |
|                                               |                                  |                             |                   |                 |                               |                                |                 |                       |                                | Open 🭰 🛛 < Back                                         | Process          |

Once you have brought the information into the import window you do have the ability to modify the information, should you wish to do so. To modify simply double click on the required cell to enter edit mode. I have chosen to modify the "Our Reference" field on the first line, highlighted in orange in the example below:

| Dataflow Clar                                  | ity [Data Ir | nport [Purchase    | Ledger Invoices]] |                                  |                         |                    |                              |         |                         |                                | -                                                         |                  |
|------------------------------------------------|--------------|--------------------|-------------------|----------------------------------|-------------------------|--------------------|------------------------------|---------|-------------------------|--------------------------------|-----------------------------------------------------------|------------------|
|                                                |              |                    |                   |                                  |                         |                    |                              |         |                         | Company Miles                  | Brown and Sons & Co. 🔻                                    | User: JPB*       |
| Sales Ledger                                   | Sales C      | orders Purch       | hase Ledger Purc  | hase Orders                      | Nominal Ledger          | Audit Ti           | imesheets S                  | vstem   |                         |                                |                                                           |                  |
| Users & Col<br>Security* Cons                  | mpany &      | VAT &<br>Currency* | General Invoicing | Order<br>occessing Gene<br>Setur | ral Invoicing<br>py Pro | Order<br>occessing | p Cost Centre<br>Apportionme | e & Bar | k Autho<br>Ints Limit S | rity Authorisation<br>Settings | Product Prices Price Categor<br>Setup Setup & Measurement | y Data<br>Import |
| c                                              | General      |                    | Sales Ledger      |                                  | Purchase Ledge          | r                  |                              | Nominal | Ledger                  |                                | Stock                                                     | Tools            |
| Import kind<br>Select fields<br><b>Process</b> |              | Impo               | rt your dat       | a here                           |                         |                    |                              |         |                         |                                |                                                           |                  |
|                                                | Status       | Account Code       | Document Number   | Document Date                    | Document Type           | Our Reference      | Nominal Code                 | Amount  | VAT Code                | Cost Centre Level 3            | Cost Centre Apportionment%                                | Notes            |
|                                                |              | M00001             | 320123333         | 28/07/2020                       | INV                     | VOURBN 1450        | ELEC                         | 100     | 1                       | Staines                        | 100                                                       | Description c    |
|                                                |              | T00001             | 320123334         | 28/07/2020                       | INV                     | OURBN 1450         | EQPPURCH                     | 200     | 1                       | Leeds                          | 100                                                       | Description c    |
|                                                |              | M00001             | 320123335         | 28/07/2020                       | INV                     | OURBN 1450         | EQPPURCH                     | 1200    | 1                       | Staines                        | 100                                                       | Description c    |
|                                                |              | M00001             | 320123336         | 28/07/2020                       | INV                     | OURBN 1450         | EQPPURCH                     | 50      | 1                       | Leeds                          | 100                                                       | Description c    |
|                                                |              | M00001             | 320123337         | 28/07/2020                       | CRD                     | OURBN 1450         | ELEC                         | 10      | 1                       | Staines                        | 100                                                       | Description c    |
|                                                | •            |                    |                   |                                  |                         |                    | W                            |         |                         |                                |                                                           | •                |
|                                                |              |                    |                   |                                  |                         |                    |                              |         |                         |                                | Open 🚄 < Back                                             | Process          |

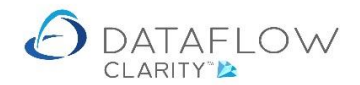

Once you've imported the data and are ready to update to ledger click the <u>Process</u> button to complete the import and update the data to the accounts.

Having clicked **Process** the system may return an advisory message. In the example below one of the lines is reporting that a budget will be exceeded should you continue with the import. The line is identified by an **3** within the status column. At this point you can either click **Cancel** to abort the import, or click **ok** to **Process** the batch to ledger (clicking **ok** will automatically update the batch, you will not need to click process again).

| 🙆 Dataflow Clari                        | ity [Da          | ta Import [Purcha          | ise Ledger In     | voices]]                      |                   |              |            |                 |                   |            |                  |                  |                              |                  |                 | _                    | -      |          | ×           |
|-----------------------------------------|------------------|----------------------------|-------------------|-------------------------------|-------------------|--------------|------------|-----------------|-------------------|------------|------------------|------------------|------------------------------|------------------|-----------------|----------------------|--------|----------|-------------|
|                                         |                  |                            |                   |                               |                   |              |            |                 |                   |            |                  |                  | Company Miles                | Brown and        | d Sons 8        | Co.                  | - 1    | Jser: J  | РВ▼         |
| Sales Ledger                            | Sale             | s Orders Pu                | irchase Ledo      | er Purchase Orde              | rs No             | minal Ledger | Audit      | Tim             | esheets           | Syste      | m                |                  |                              |                  |                 |                      |        |          |             |
| Users & Con<br>Security+ Const          | mpany<br>olidati | & VAT &<br>on + Currency + | General<br>Setup* | Invoicing Order<br>Processing | General<br>Setup* | Invoicing Pr | Order      | Group<br>Setup* | Cost C<br>Apporti | Centre &   | Bank<br>Accounts | Autho<br>Limit S | ority Authorisation<br>Setup | Product<br>Setup | Prices<br>Setup | Price Ca<br>& Measur | tegory | De<br>Im | ata<br>port |
| G                                       | Genera           | 1                          | 9                 | Sales Ledger                  | P                 | urchase Ledg | er         |                 |                   | N          | ominal Leo       | lger             |                              |                  | S               | tock                 |        | То       | ols         |
| Import kind<br>Select fields<br>Process |                  |                            | ort yo            | our data he                   | re                |              |            |                 |                   |            |                  |                  |                              |                  |                 |                      |        | CSV      | / •         |
|                                         | C: (0            | ackup (imports (           | urchase my        | oldes.csv                     | Cor               | nfirm Errors |            |                 |                   |            |                  | ×                | I                            |                  |                 |                      |        | 0.50     |             |
|                                         | Sta              | tus Account Co             | de Doc            | ument Number                  |                   |              |            |                 |                   |            |                  |                  | Nominal Code                 | Amou             | int             |                      | VA     | Cost C   | entr        |
|                                         | 6                | M00001                     | 320               | 123333                        |                   | ?) 3: "Sout  | th England | l' budget e     | xceeded           | by £ 26,32 | 8.38 (line 1)    |                  | ELEC                         | 100              |                 |                      | 1      | Stainer  | 5           |
|                                         | 0                | T00001                     | 320               | 123334                        |                   | -            |            |                 |                   |            |                  |                  | EQPPURCH                     | 200              |                 |                      | 1      | Leeds    |             |
|                                         | 6                | M00001                     | 320               | 123335                        |                   |              |            |                 |                   | ж          | Cancel           |                  | EQPPURCH                     | 1200             |                 |                      | 1      | Stainer  | s           |
|                                         |                  | M00001                     | 320               | 123336                        |                   |              |            |                 | _                 | _          |                  |                  | EQPPURCH                     | 50               |                 |                      | 1      | Leeds    |             |
|                                         | 6                | M00001                     | 320               | 123337                        |                   | 28/06/2020   |            | CRD             |                   | c          | URBN 145         | 0                | ELEC                         | 10               |                 |                      | 1      | Stainer  | s           |
|                                         | 1                |                            |                   |                               |                   | 11           |            |                 |                   |            |                  |                  |                              |                  |                 |                      | adk    | Proce    | ,           |

Should Clarity not recognise nor be able to make an association with some of the imported data a red marker will appear within the status column against lines containing that data.

If you hover the mouse cursor over the red marker additional information will appear detailing the reason for the red marker, this is highlighted in orange in the example image below. In this example I have purposely modified the account code to an account code that does not exist in the database. There will also be additional information available within the "Results" tab located toward the left-hand side of the footer. If you click on the tab it will expand. An example of this is highlighted in yellow below.

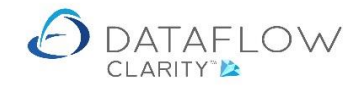

| Dataflow Clarit                                | y [Data In | port [Purchase Leo     | [ger Invoices]]                       |                           |                |     |                              |                           |                      |       | -                                |           | ×             |
|------------------------------------------------|------------|------------------------|---------------------------------------|---------------------------|----------------|-----|------------------------------|---------------------------|----------------------|-------|----------------------------------|-----------|---------------|
|                                                |            |                        |                                       |                           |                |     |                              | Company Miles             | Brown and            | Son   | s & Co. 🔻                        | User:     | JPB *         |
| Sales Ledger                                   | Sales O    | rders Purchas          | e Ledger Purchase Orders              | Nominal Ledger Audit      | Timesheets Sys | tem | ı                            |                           |                      |       |                                  |           |               |
| Users & Com<br>Security                        | ipany &    | VAT & Ger<br>Currency* | eral Invoicing Order<br>up Processing | eral Invoicing Processing | Group<br>Setup | ÷ , | Bank<br>Accounts Limit Setup | Authorisation<br>Settings | Product P<br>Setup S | rices | Price Category<br>& Measurements | с<br>т In | Data<br>nport |
| Ge                                             | eneral     |                        | Sales Ledger                          | Purchase Ledger           |                | Noп | ninal Ledger                 |                           |                      |       | Stock                            | т         | ools          |
| Import kind<br>Select fields<br><b>Process</b> |            | Import                 | your data here                        |                           |                |     |                              |                           |                      |       |                                  |           |               |
|                                                | Status     | Account Code           | Document Number                       | Document Date             | Document Type  | οι  | Nominal Code                 | Amount                    |                      | VA    | Cost Centre Level                | 3         |               |
|                                                | •          | Z00001                 | 320123333                             | 28/07/2020                | INV            | м   | ELEC                         | 100                       |                      | 1     | Staines                          |           |               |
|                                                | •          | T00001                 | 320123334                             | 28/07/2020                | INV            | 0   | EQPPURCH                     | 200                       |                      | 1     | Leeds                            |           |               |
|                                                | •          | ( n                    | 1 (700001) . /                        | 8/07/2020                 | INV            | 0   | EQPPURCH                     | 1200                      |                      | 1     | Staines                          |           |               |
|                                                | •          | Account                | code 200001 not four                  | nd 8/07/2020              | INV            | 0   | EQPPURCH                     | 50                        |                      | 1     | Leeds                            |           |               |
|                                                | •          |                        |                                       | 8/07/2020                 | CRD            | 0   | ELEC                         | 10                        |                      | 1     | Staines                          |           |               |
|                                                | i ا        |                        |                                       |                           |                |     |                              |                           |                      |       |                                  |           | •             |
|                                                | Results    |                        |                                       |                           |                |     |                              |                           |                      |       |                                  | -         | ů ×           |
|                                                | 5 rows     | processed              |                                       |                           |                |     |                              |                           |                      |       |                                  |           |               |
|                                                | 1 errors   |                        |                                       |                           |                |     |                              |                           |                      |       |                                  |           |               |
|                                                | 🔲 Viev     | v errors               |                                       |                           |                |     |                              |                           |                      |       |                                  |           |               |
|                                                |            |                        |                                       |                           |                |     |                              |                           | Ope                  | en 🚅  | < Back                           | Pro       | cess          |

Should you receive a red marker and error detail like the example above none of the information will have been updated to the accounts until the mismatch is rectified, or that information is excluded from the import itself.

Only upon successful import completion will you receive a dialogue detailing that the batch has been updated. An example of this dialogue is shown below:

| Sales Ledger                            | Sales O  | VAT & Gr     | eneral Invoicing Order<br>Sales Ledger | ers Nominal Ledger | Audit<br>Order<br>rrocessing | Timesheets Syst<br>Group Cost Centre &<br>Setup Apportionment | em<br>Accounts Limi | thority<br>ts Setup | Product Prices Pr<br>Setup Setup & M<br>Stock | ice Category<br>easurements | Data<br>Import<br>Tools |
|-----------------------------------------|----------|--------------|----------------------------------------|--------------------|------------------------------|---------------------------------------------------------------|---------------------|---------------------|-----------------------------------------------|-----------------------------|-------------------------|
| Import kind<br>Select fields<br>Process | C:\backu |              | t your data he                         | re                 | Data Impor                   | t X                                                           |                     |                     |                                               |                             | CSV •                   |
|                                         | Status   | Account Code | Document Number                        | Document           |                              |                                                               | ur Reference        | Nominal Code        | Amount                                        | VA                          | Cost Centr              |
|                                         | ۲        | M00001       | 320123333                              | 28/06/202          | 1                            | voice batch updated!                                          | URBN 1450           | ELEC                | 100                                           | 1                           | Staines                 |
|                                         | ٢        | T00001       | 320123334                              | 28/06/2020         |                              |                                                               | URBN 1450           | EQPPURCH            | 200                                           | 1                           | Leeds                   |
|                                         | 0        | M00001       | 320123335                              | 28/06/2020         |                              | ОК                                                            | URBN 1450           | EQPPURCH            | 1200                                          | 1                           | Staines                 |
|                                         | 9        | M00001       | 320123336                              | 28/06/202          |                              |                                                               | URBN 1450           | EQPPURCH            | 50                                            | 1                           | Leeds                   |
|                                         | 0        | M00001       | 320123337                              | 28/06/2020         |                              | CRD                                                           | OURBN 1450          | ELEC                | 10                                            | 1                           | Staines                 |
|                                         |          |              |                                        |                    |                              |                                                               |                     |                     |                                               |                             |                         |

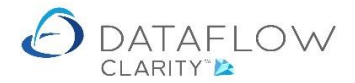

Having successfully completed the import process you will now be able to view the imported invoices by navigating to the Purchase Ledger – Invoices window. I have filtered the display of this window so you'll only see the imported invoices used in this example import:

| 👌 Dataflov  | v Clarity [P | urchase | Invoices]         | $\nearrow$ | >      |              |                     |             |            |          |              |           |             |            | - 0                       | ×        |
|-------------|--------------|---------|-------------------|------------|--------|--------------|---------------------|-------------|------------|----------|--------------|-----------|-------------|------------|---------------------------|----------|
|             |              |         |                   | $\leq$     |        |              |                     |             |            |          | Com          | pany Mile | s Brown and | Sons & Co. | <ul> <li>User:</li> </ul> | JPB *    |
| Sales Ledg  | jer Sa       | les Ord | ers Purchase Le   | edger      | Pur    | chase Orders | Nominal Ledger      | Audit       | limesheets | System   | ı            |           |             |            |                           |          |
|             |              | 0.1     |                   |            |        | <b>R</b> 🔗   | 31                  | 27          |            | 7        |              |           |             |            |                           |          |
| Brows       | e C          | ash A   | utomatic Allocate | Invoic     | es Do  | cument Appro | ve Close            | Supplie     | r Transac  | tional   |              |           |             |            |                           |          |
|             |              | F       | ayments Cash      | $\wedge$   |        | Store Invoid | es Period           | Data Listin | gs* Repor  | LS*      |              |           |             |            |                           |          |
| Supplier Ac | counts       | Т       | ansactions        | 1_         | Invoid | ce Register  | Period Processin    | g F         | leporting  |          |              |           |             |            |                           | _        |
| Authorised  | Released     | Туре    | Invoice Reference | Status     |        | Account Code | Account Name        | Date        | Amount     | Currency | Last sent as | Email to  | Net Amount  | VAT Amount | Goods Amou                | nt 🖏     |
| •           |              | CRD     | 320123337         | Outsta     | nding  | M00001       | Micron Lighting Ltd | 28-Jul-2020 | £ 12.00    |          |              |           | £ 10.00     | £ 2.00     | £ 10.0                    | iters or |
| •           |              | INV     | 320123336         | Outsta     | nding  | M00001       | Micron Lighting Ltd | 28-Jul-2020 | £ 60.00    |          |              |           | £ 50.00     | £ 10.00    | £ 50.0                    | 10       |
| •           | B            | INV     | 320123335         | Outsta     | nding  | M00001       | Micron Lighting Ltd | 28-Jul-2020 | £ 1,440.00 |          |              |           | £ 1,200.00  | £ 240.00   | £ 1,200.0                 | 10       |
| •           |              | INV     | 320123334         | Outsta     | nding  | T00001       | Texauto Ltd         | 28-Jul-2020 | £ 240.00   |          |              |           | £ 200.00    | £ 40.00    | £ 200.0                   | 10       |
| •           | <u>a</u>     | INV     | 320123333         | Outsta     | nding  | M00001       | Micron Lighting Ltd | 28-Jul-2020 | £ 120.00   |          |              |           | £ 100.00    | £ 20.00    | £ 100.0                   | 10       |
|             |              |         |                   |            |        |              | 0                   |             |            |          |              |           |             |            |                           |          |
| Outstandin  | g, from 27   | -Jul-20 | )                 |            |        |              |                     |             |            |          |              |           | нн          | H Pag      | e 1 of                    | 1        |
| Close Eller |              |         |                   |            |        |              |                     |             |            |          |              | adata @   | Add A       | Modifi:    | Bomour                    | _        |
| Clear rite  | - OK         |         |                   |            |        |              |                     |             |            |          | U            | judte 🅑   | Add 🖓       | Modify /   | Remove /                  | 2        |

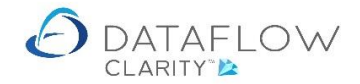

Once you have the import structures setup, the following routines also allow you to import directly without the need to carry this process from the import routine:

- Sales Cash
- Sales Invoices
- Purchase Invoice
- Journals
- Journal Adjustments

To use this facility, simply go the desired routine: In the example below I am importing Sales Cash directly into the Cash Input routine.

Open the routine, right click, select "Open"

| O Cash Inp   | out            |             |                                                                             |                                    |          |           |               |        | -      |         | ×     |   |
|--------------|----------------|-------------|-----------------------------------------------------------------------------|------------------------------------|----------|-----------|---------------|--------|--------|---------|-------|---|
| A/c Code     | A/c Name       | Reference   | Nominal Code                                                                | Nominal Desc                       | Currency | Amount    | Outstanding A | mount  | Rate   | Base Ar | nount | D |
|              |                |             |                                                                             |                                    |          | £ 0.00    | ł             | E 0.00 |        | £       | 0.00  | 0 |
| Account      |                | +<br>×<br>• | Add<br>Remove<br>Allocate<br>Paste<br>Open<br>Last saved co<br>Revert colum | lumn layout<br>n layout to default | •        | Currence  | y             | •      |        |         | •     |   |
| Nominal      | -              |             |                                                                             |                                    | <br>•    | Rat       | e 1.0         |        |        |         |       |   |
| Reference    |                |             |                                                                             |                                    |          | Amour     | t 0.00        |        |        |         |       |   |
| Date         | 01 August 2020 |             |                                                                             |                                    | ■ C      | Commissio | n 0.00        |        |        |         |       |   |
| Notes        |                |             |                                                                             |                                    | Banki    | ng Numbe  | er 1          |        |        |         |       |   |
| Batch Totals | s 📑            |             |                                                                             |                                    |          |           |               |        |        |         |       |   |
|              |                |             |                                                                             |                                    | A        | dd 🜵 🚽    | Remove 🗙      | Upd    | late 🤅 | Cl      | ose 🔀 |   |

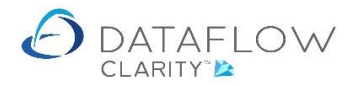

## Browse to locate the import file:

| 🙆 Open                                                                    |                                              |                  |                   | ×            |
|---------------------------------------------------------------------------|----------------------------------------------|------------------|-------------------|--------------|
| $\leftarrow$ $\rightarrow$ $\checkmark$ $\uparrow$ $\square$ $\flat$ This | s PC > OS (C:) > Dataflow import sample file | s> v گ           | 🔎 Search Dataflow | / import sam |
| Organize 👻 New folde                                                      | r                                            |                  |                   |              |
| Word Document ^                                                           | Name                                         | Date modified    | Туре              | Size ^       |
|                                                                           | 🔁 Bank1 statements May                       | 30/06/2020 09:20 | Microsoft Excel C | 1 KB         |
| OneDrive                                                                  | 🛋 DAT Icon Only                              | 18/10/2019 11:52 | BMP File          | 12 KB        |
| 🛄 This PC                                                                 | 🖻 DAT Icon Only                              | 27/06/2017 10:33 | JPG File          | 23 KB        |
| 3D Objects                                                                | 🕰 My budget                                  | 25/09/2017 15:54 | Microsoft Excel C | 50 KB        |
| Deskton                                                                   | 🔊 Nominal Journal Cost Centre Import         | 29/06/2020 15:11 | Microsoft Excel C | 1 KB         |
|                                                                           | 🔊 Nominal Journal Currency Import            | 29/06/2020 15:12 | Microsoft Excel C | 1 KB         |
| Documents                                                                 | 🔊 Purchase Invoices                          | 29/06/2020 15:13 | Microsoft Excel C | 1 KB         |
| 🕂 Downloads                                                               | 🖬 Sales Cash                                 | 29/06/2020 15:14 | Microsoft Excel C | 1 KB         |
| b Music                                                                   | 🔊 Sales Document Invoice                     | 29/06/2020 15:14 | Microsoft Excel C | 1 KB         |
| E Pictures                                                                | 🛱 Sales Manual Invoice                       | 29/06/2020 15:15 | Microsoft Excel C | 1 KB         |
| Videos                                                                    | stock Selling Prices                         | 09/07/2019 14:41 | Microsoft Excel W | 10 KB        |
|                                                                           | test1                                        | 19/07/2020 12:26 | Text Document     | 1 KB 🗸       |
| Lisors ()) dfs 1) (1                                                      | <                                            |                  |                   | >            |
| File na                                                                   | ma                                           |                  |                   |              |
| File na                                                                   |                                              |                  |                   |              |
|                                                                           |                                              |                  | Open              | Cancel       |
|                                                                           |                                              |                  |                   | .:           |

## Select and "Open"

The data is imported onto a grid as per the image below:

| 🙆 Data    | Import              |                  |                       |                | -   |      | ×    |
|-----------|---------------------|------------------|-----------------------|----------------|-----|------|------|
| Import pr | rofile My cash impo | ort              |                       |                |     |      | •    |
| Status    | Account Code        | Transaction Date | Transaction Reference | Amount         |     |      |      |
|           | A00001              | 28/06/2020       | 2051                  | 1200           |     |      |      |
|           | A00001              | 28/06/2020       | 2035                  | 4000           |     |      |      |
|           | G00001              | 28/06/2020       | 67094593              | 500            |     |      |      |
|           | B00002              | 28/06/2020       | 12124578              | 20000          |     |      |      |
|           | LA                  | 28/06/2020       | 34890583              | 14500          |     |      |      |
|           | BRIT01              | 28/06/2020       | 44668899              | 80000          |     |      |      |
|           |                     |                  |                       |                |     |      |      |
|           |                     |                  |                       | Re-order 📚 🛛 O | к 🥝 | Cano | el 🥥 |

Press the "Ok" button to import the cash.

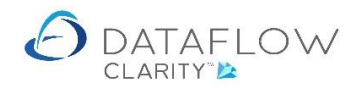

|                                                  | put                                  |                                       |                                                       |           |              |                        |                         |                                                              | -                                                                                           | [    | ×         |
|--------------------------------------------------|--------------------------------------|---------------------------------------|-------------------------------------------------------|-----------|--------------|------------------------|-------------------------|--------------------------------------------------------------|---------------------------------------------------------------------------------------------|------|-----------|
| A/c Code                                         | A/d                                  | c Name                                |                                                       | Reference | Nominal Code | Nominal Desc           | Currency                | Amount                                                       | Outstanding Amount                                                                          | Rate | Base Amo  |
| A00001                                           | Air                                  | rfreight Sy                           | stems LTD                                             | 2051      | BANK1        | Bank (Current Account) |                         | £ 1,200.00                                                   | £ 1,200.00                                                                                  |      | £ 1,200.  |
| A00001                                           | Air                                  | rfreight Sy                           | stems LTD                                             | 2035      | BANK1        | Bank (Current Account) |                         | £ 4,000.00                                                   | £ 4,000.00                                                                                  |      | £ 4,000   |
| G00001                                           | Gra                                  | aystone Ir                            | surance CO LTD                                        | 67094593  | BANK1        | Bank (Current Account) |                         | £ 500.00                                                     | £ 500.00                                                                                    |      | £ 500     |
| B00002                                           | Bri                                  | itish Finan                           | cial Planning Co.                                     | 12124578  | BANK1        | Bank (Current Account) |                         | £ 20,000.00                                                  | £ 20,000.00                                                                                 |      | £ 20,000  |
| LA                                               | LA                                   | Property                              | Consultants                                           | 34890583  | BANK1        | Bank (Current Account) |                         | £ 14,500.00                                                  | £ 14,500.00                                                                                 |      | £ 14,500  |
| BRIT01                                           | Bri                                  | itish Comr                            | nercial Services                                      | 44668899  | BANK1        | Bank (Current Account) |                         | £ 80,000.00                                                  | £ 80,000.00                                                                                 |      | £ 80,000. |
| •                                                | (                                    |                                       |                                                       |           | III          |                        |                         | - 「                                                          |                                                                                             |      | •         |
| Account<br>Nominal<br>Reference                  | BRIT01<br>BANK1<br>446688            | •                                     | British Commercial Services<br>Bank (Current Account) |           | 11           |                        | •                       | Currency<br>Rate 1<br>Amount 8                               | ↓<br>↓<br>↓<br>↓<br>↓<br>↓<br>↓<br>↓<br>↓<br>↓<br>↓<br>↓<br>↓<br>↓<br>↓<br>↓<br>↓<br>↓<br>↓ |      | •         |
| Account<br>Nominal<br>Reference<br>Date          | BRIT01<br>BANK1<br>446688<br>28 June | • • • • • • • • • • • • • • • • • • • | British Commercial Services<br>Bank (Current Account) |           |              |                        | •<br>•                  | Currency<br>Rate 1<br>Amount 8<br>ommission 0                | ×                                                                                           |      | •         |
| Account<br>Nominal<br>Reference<br>Date<br>Notes | BRIT01<br>BANK1<br>446688<br>28 June | • • • • • • • • • • • • • • • • • • • | British Commercial Services<br>Bank (Current Account) |           |              |                        | ▼<br>▼<br>■ C<br>Bankir | Currency<br>Rate 1<br>Amount 8<br>ommission 0<br>ng Number 1 | ▼  <br>0<br>80,000.00<br>1.00                                                               |      | ,<br>     |

Once the cash is imported, you can then, continue using the routing as normal.

If you have multiple import structures set up, during the import, you can use the dropdown arrow to select which structure you are going to use during this import. The image below during the import of a batch of journals.

| 🙆 Data   | Import                | , bato            | , buo bato - ;        | Antoanci oa | nonoy La      | or one do, eman to, net randan | —     |      | ×     |
|----------|-----------------------|-------------------|-----------------------|-------------|---------------|--------------------------------|-------|------|-------|
| Import p | rofile Nominal Curren | cy Journal Import |                       |             |               |                                |       |      | •     |
| Status   | Nominal Code          | Transaction Date  | Transaction Reference | Amount      | Cost Centre 3 | Notes                          |       | <    | 1     |
|          | BANK1                 | 28/06/2020        | June Payments         | -2500       |               |                                |       |      | 7     |
|          | AUDIT                 | 28/06/2020        | June Payments         | 1000        | Staines       | H.Office audit                 |       | 4    |       |
|          | PHONE                 | 28/06/2020        | June Payments         | 800         | Leeds         | Aug Sep Oct payment            |       |      |       |
|          | ELEC                  | 28/06/2020        | June Payments         | 500         | Manchester    | Manchester office              |       |      |       |
|          | ELEC                  | 28/06/2020        | June Payments         | 200         | Leeds         | Leeds office                   |       |      |       |
|          |                       |                   |                       |             |               |                                |       |      |       |
| •        |                       |                   | Ш                     |             |               |                                |       |      | •     |
|          |                       |                   |                       |             |               | Re-order 📚 🛛 🛛 🖓               | к 🥝 – | Cano | cel 🕢 |

In this example, the drop drown has highlighted 4 possible import structure that I can pick for the import on this occasion.

| 🙆 Dat    | a Import                                                                                      |                                                                       |               |      |            | -                   |      | ×    |
|----------|-----------------------------------------------------------------------------------------------|-----------------------------------------------------------------------|---------------|------|------------|---------------------|------|------|
| Import p | Nominal Curren<br>Nominal Curren<br>Nominal Journa<br>BAN Nominal Journa<br>AU Nominal Take o | ncy Journal Import<br>ncy Journal Import<br>al Cost Centre Imp<br>als | ort           | 1000 | - Stanto   |                     |      | •    |
|          | PHONE                                                                                         | 28/06/2020                                                            | June Payments | 800  | Leeds      | Aug Sep Oct payment |      |      |
|          | ELEC                                                                                          | 28/06/2020                                                            | June Payments | 500  | Manchester | Manchester office   |      |      |
|          | ELEC                                                                                          | 28/06/2020                                                            | June Payments | 200  | Leeds      | Leeds office        |      |      |
|          |                                                                                               |                                                                       |               |      |            |                     |      | •    |
|          |                                                                                               |                                                                       |               |      |            | Re-order 📚 🛛 OK 🥝   | Canc | el 🥥 |